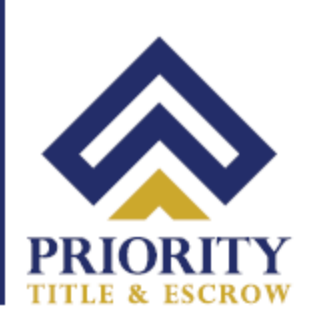

## Troubleshooting Allowing Camera and Microphone Permissions in Chrome for Notarize

1. Go to the **3 Dots Icon** at the top right corner in Chrome and select **Settings** in the dropdown.

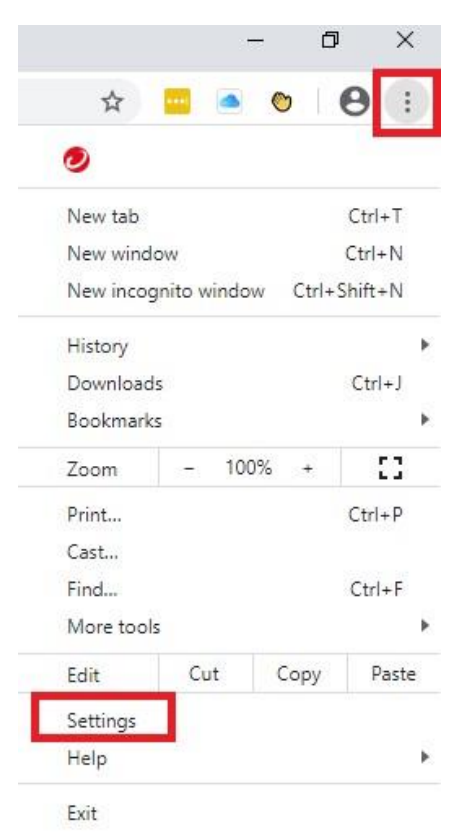

2. Go to Privacy and Security, followed by Site Settings

| Sett | ings                 | Q Search settings                                                            |   |
|------|----------------------|------------------------------------------------------------------------------|---|
| ÷    | You and Google       | Privacy and security                                                         |   |
| Ê    | Autofill             |                                                                              |   |
| 0    | Privacy and security | Clear browsing data<br>Clear history, cookies, cache, and more               | ۲ |
| ۲    | Appearance           | Site Settings                                                                |   |
| Q    | Search engine        | Control what information websites can use and what content they can show you |   |
|      | Default browser      | More                                                                         | ~ |

 641 Lynnhaven Pkwy, Suite 200
 Phone:
 (757) 431-1001

 Virginia Beach, VA 23452
 Fax:
 (757) 431-0515

Your Real Estate Settlement is our #1 PRIORITY

www.prioritytitleus.com

3. Go to All Sites, followed by View permissions and data stored across sites

| Sett       | ings                            | Q Search settings                             |   |
|------------|---------------------------------|-----------------------------------------------|---|
| :          | You and Google                  | ← Site Settings                               | 0 |
| Ê          | Autofill                        | All sites                                     |   |
| <b>(</b> ) | Privacy and security Appearance | View permissions and data stored across sites | • |

4. Type in **notarize** in the search box located in the top right corner

| Q Search | n settings                         |   |            |   |
|----------|------------------------------------|---|------------|---|
| ← All s  | ites                               |   | Q notarize | 8 |
| Sort by  | Most visited                       | • |            |   |
| ø        | notarize.com<br>150 B · 11 cookies |   | ~          | : |

 641 Lynnhaven Pkwy, Suite 200
 Phone:
 (757) 431-1001

 Virginia Beach, VA 23452
 Fax:
 (757) 431-0515

Your Real Estate Settlement is our #1 PRIORITY

www.prioritytitleus.com

 Follow the next steps for each of the below sites. Click on each site URL pictured below... If these sites are not showing, open another Chrome window and go to these websites: <u>https://notary.notarize.com</u> <u>https://pavaso.com</u> <u>https://portal.pavaso.com</u>

| llow |                                 |                                                                                                    |                                                                                                    |
|------|---------------------------------|----------------------------------------------------------------------------------------------------|----------------------------------------------------------------------------------------------------|
|      |                                 |                                                                                                    |                                                                                                    |
| ۲    | https://notary.notarize.com:443 | •                                                                                                    | ĩ                                                                                                    |
| 0    | https://pavaso.com:443          | ۲                                                                                                    | I.                                                                                                    |
| *    | https://portal.pavaso.com:443   | •                                                                                                    | T                                                                                                    |
|      | @<br>0<br>*                     | <ul> <li>https://notary.notarize.com:443</li> <li>https://pavaso.com:443</li> <li>https://portal.pavaso.com:443</li> </ul> | <ul> <li>https://notary.notarize.com:443</li> <li>https://pavaso.com:443</li> <li>https://portal.pavaso.com:443</li> </ul> |

6. For each site above, Choose **Camera and Microphone** and select **Allow** from the drop down to the right.

| Q Search settings             |                                 |
|-------------------------------|---------------------------------|
| ← https://notary.notarize.com |                                 |
| Usage                         |                                 |
| 150 B · 3 cookies             | Clear data                      |
| Permissions                   | Reset permissions               |
| Location                      | Ask (default) 👻                 |
| Camera                        | Ask (default)                   |
| Microphone                    | Ask (default)<br>Allow<br>Block |

7. Open the **Notarize Site** back up and Your Camera and Microphone should be working now.

 641 Lynnhaven Pkwy, Suite 200
 Phone: (757) 431-1001

 Virginia Beach, VA 23452
 Fax: (757) 431-0515

Your Real Estate Settlement is our #1 PRIORITY

www.prioritytitleus.com